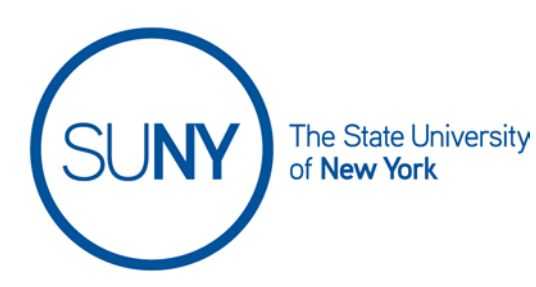

# Accommodations/Special Access at the Gradable Activity Level

#### in Brightspace

You can set accommodations (known as Special Access) for each of the gradable activities within Brightspace.

Special Access for:

- <u>Assignments</u>
- Quizzes

#### Assignment Special Access

1. Click on the Assignment link from your Course NavBar

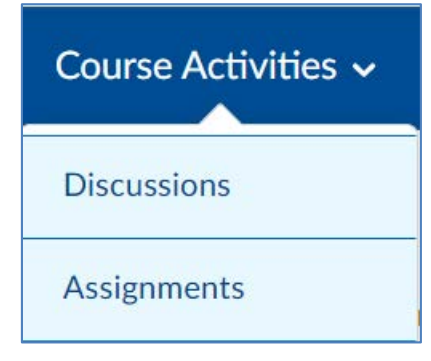

2. Click the **Chevron** (lcon that resembles a v-shape, v) next to the assignment in question and click **Edit Assignment** 

| SW 5/19 Assignmen | Edit Assignment                          |
|-------------------|------------------------------------------|
| 5/26 Assignment   | Hide from Users                          |
| 6/9 SW Assignment | Manage Exemptions                        |
|                   | Delete Assignment                        |
| 6/16 SW Assignmen | Copy Assignment                          |
| 6/27 SW Assignmen | Submission Log                           |
| 7/1 SW Assignment | ✓ <sup>2</sup> <sup>2</sup> <sup>2</sup> |

3. Expand the Availability Dates & Conditions menu and select Manage Special Access

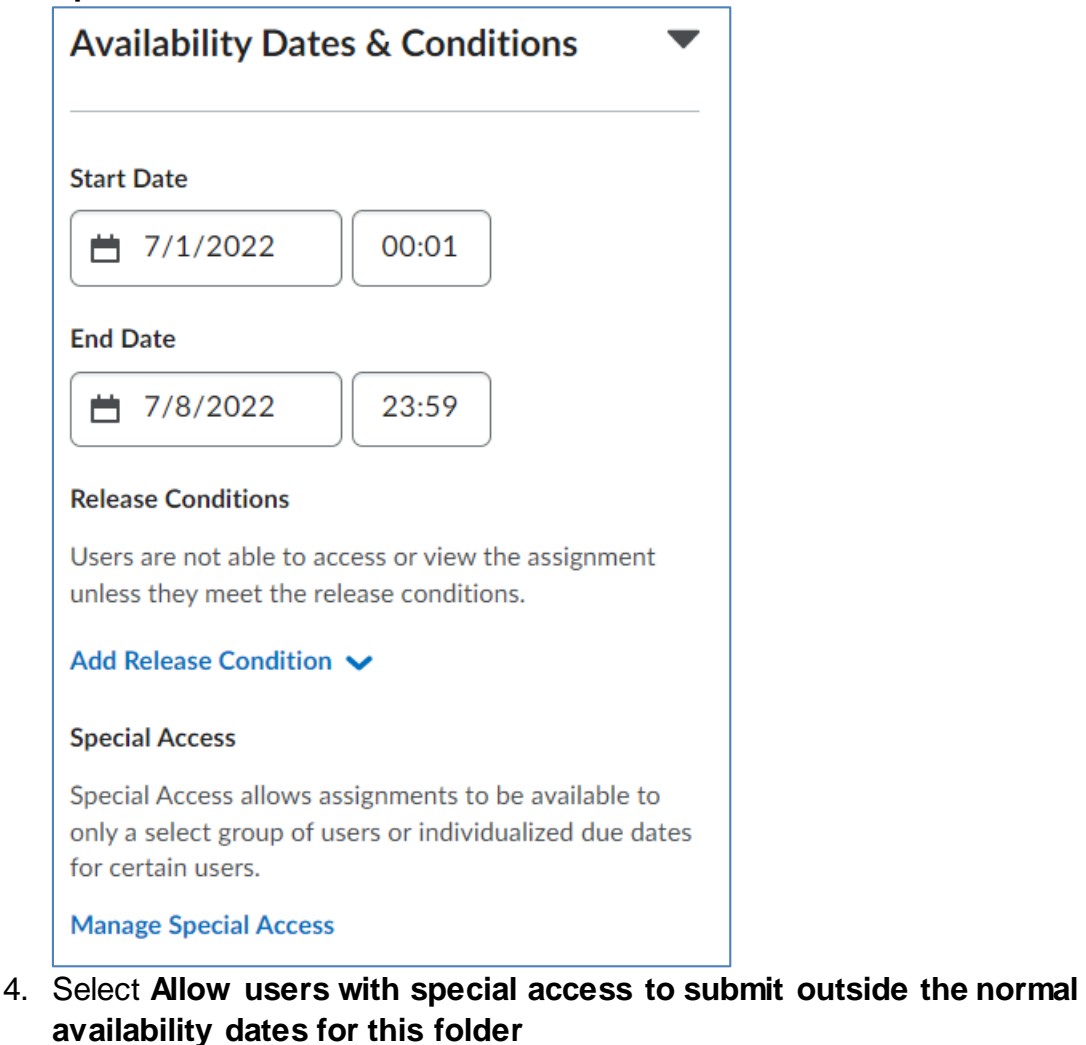

- 5. Click Add Users to Special Access
  - a. Select Allow users with special access to submit outside the normal availability dates for this folder

| Manage Special Ac                                               | cess                                                                                         |
|-----------------------------------------------------------------|----------------------------------------------------------------------------------------------|
| Allow users with special acce     Allow only users with special | ss to submit outside the normal availability dates for this folder access to see this folder |
| Add Users to Special Access                                     |                                                                                              |

6. Adjust the **Due Date** and/or **Availability Dates** for the student.

| Special Access - 7/1 SW Assignment                                    |  |  |  |
|-----------------------------------------------------------------------|--|--|--|
| Properties                                                            |  |  |  |
| <ul> <li>✓ Has Due Date</li> <li>☐ 7/8/2022</li> <li>23:59</li> </ul> |  |  |  |
| Availability                                                          |  |  |  |
| ✓ Has Start Date                                                      |  |  |  |
| ₩ 7/1/2022 00:01                                                      |  |  |  |
| ✓ Has End Date                                                        |  |  |  |
| <b>1</b> 7/8/2022 23:59                                               |  |  |  |

7. Select User(s) that will receive this special access and click Save

|      | First Name 🔺 , Last Name |  |
|------|--------------------------|--|
|      | Amir Student2            |  |
|      | Jane Student             |  |
|      | Tamara Student3          |  |
|      |                          |  |
|      |                          |  |
| Save | Cancel                   |  |

8. **Review** special access dates. To edit, click the pencil icon. **Save and Close** when finished.

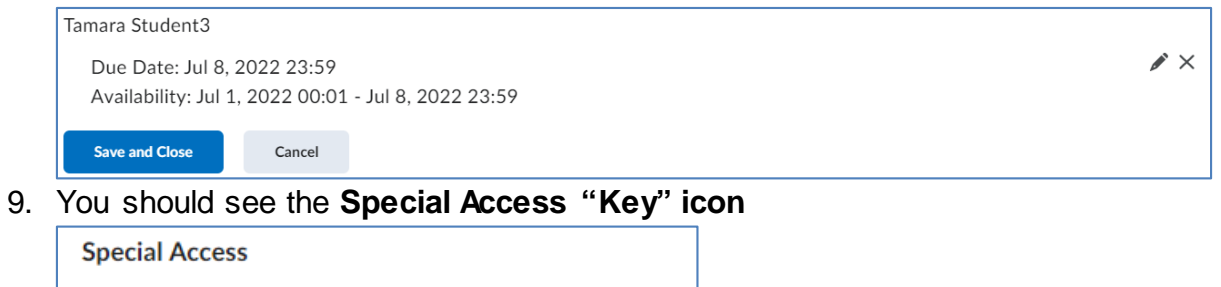

Users can submit outside normal availability dates

1 user with special access

Manage Special Access

10. Save and Close the Assignment

## **Special Access for Quizzes**

a. Select the Quizzes link from your Course NavBar

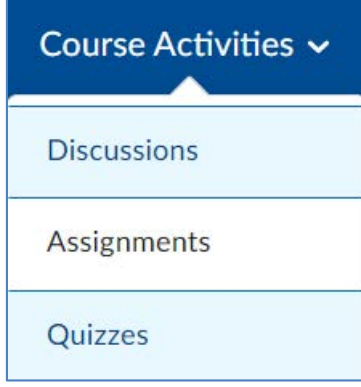

c.

b. Select the Chevron next to the appropriate quiz and select Edit

|            | 6/9 SW                                                                                                    | 6/9 SW Quiz                           | Edit       | <b>^</b>            |
|------------|----------------------------------------------------------------------------------------------------|---------------------------------------|------------|---------------------|
|            | Due on Jul 2,<br>Available on .                                                                                 | Hide from                             | u Users    |                     |
|            | 6/16 S                                                                                                    | W Qui                                 | Preview    |                     |
|            | Due on<br>Availab                                                                                               | Due on Jul 2,<br>Available on .       |            |                     |
|            | 6/27 S                                                                                                    | Copy<br>SW Qui                        |            |                     |
|            | Due on<br>Availab                                                                                               | Due on Jul 4, Grade<br>Available on . |            |                     |
|            | 7/1 SW                                                                                                    | / Test                                | ~ <i>"</i> | የ                   |
| Click on t | Due on Jul 8, 2022 23:59     Available on Jul 1, 2022 00:01 until Jul 8, 2 Click on the <b>Restrictions</b> tab |                                       |            | 0:01 until Jul 8, 2 |
| Prope      | Properties Restrictions Assessmen                                                                               |                                       |            | Assessment          |

d. Scroll down to the **Special Access** menu and select the radio button for **Allow selected users special access to this quiz,** then click **Add Users to** 

#### Special Access

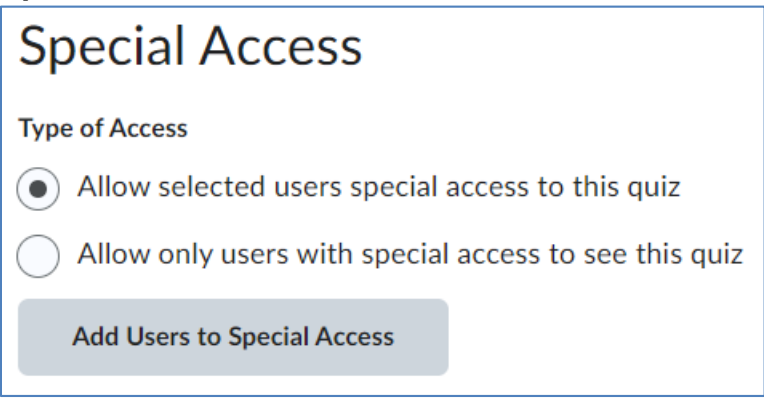

- e. Set the Due Date and Availability Dates
  - i. You can alter access for different due dates, additional attempts, and extend time limits for your quizzes

| Properties       |       |  |
|------------------|-------|--|
| Due Date         |       |  |
| Has Due Date     |       |  |
| 7/8/2022         | 23:59 |  |
| Availability     |       |  |
| ✓ Has Start Date |       |  |
| 7/1/2022         | 00:01 |  |
| Has End Date     |       |  |
| 7/8/2022         | 23:59 |  |

f. Select the appropriate **Timing** adjustment. The example below is for a student who needs 1.5 times on the 10 minute quiz, no alternative grace period is required in this example. If your quiz has a "grace period", you can adjust the standard grace period for this particular student. If your quiz does not have a grace period, you can leave this blank. The grace period is the number of minutes after the time limit has passed after which students can

|                                         | -                                           |
|-----------------------------------------|---------------------------------------------|
| Timing No changes Recommended Time Ling | mit <ul> <li>Enforced Time Limit</li> </ul> |
| Original quiz time: 10 minute(s)        |                                             |
| New Time Limit                          |                                             |
| Multiplier of original quiz time        |                                             |
| Extra Time<br>5 minute(s)               |                                             |
| Assign an alternative grace period      |                                             |

adjust their answers and submit the quiz without being marked late.

g. If you need to adjust the number of attempts for a particular student, you can **Override Attempts Allowed** 

| Attempts             |                  |                                                                |
|----------------------|------------------|----------------------------------------------------------------|
| Override attem       | npts allowed     |                                                                |
| Attempts Allowed     |                  |                                                                |
| 1 ~                  | Apply            |                                                                |
| Optional Advanced At | tempt Conditions | s will appear if a number of attempts from 2 to 10 is applied. |

h. Select the **User(s)** that require the special access. (Please note, in this image you see that Tamara Student3 has special access, this was created at the

#### course level). Click Add Special Access

|       | First Name 🔺 , Last Name, Org Defined ID                                                           |  |  |
|-------|----------------------------------------------------------------------------------------------------|--|--|
|       | Amir Student2 (Id: Training.Student2-CPD)                                                          |  |  |
|       | Jane Student (Id: Training.Student1-CPD)                                                           |  |  |
|       | Tamara Student3 (Id: Training.Student3-CPD)<br>Time Limit: 1.50 times quiz time = 15 minute(s) 🏾 🍋 |  |  |
|       |                                                                                                    |  |  |
| Add S | Special Access Cancel                                                                              |  |  |

i. **Confirm setting** for the student receiving the accommodation. Click the **Pencil** if you need to edit the settings. Click **Save and Close** when finished.

| Special Access                                                                                                    |                             |        |  |  |
|----------------------------------------------------------------------------------------------------|-----------------------------|--------|--|--|
| Type of Access <ul> <li>Allow selected users special access to this quiz</li> <li>Allow only users with special access to see this quiz</li> </ul> |                             |        |  |  |
| Add Users to Special A                                                                                                    | Add Users to Special Access |        |  |  |
| Amir Student2<br>Time Limit: 15 minute(s)  Due Date: Jul 8, 2022 23:59<br>Availability: Jul 1, 2022 00:01 - Jul 8, 2022 23:59                      |                             |        |  |  |
| Save and Close                                                                                                    | Save                        | Cancel |  |  |

\*\* Special Access for quizzes can be done at the course level. Please see the Special Access at the Course Level Brightspace Guide for more information.